# ИНСТРУКЦИИ ЗА ИНСТАЛАЦИЯ INFONOTARY E-DOC SIGNER

Версия 1.0, май 2006

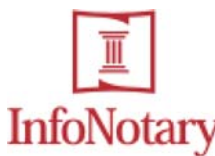

# СЪДЪРЖАНИЕ

| <u>І.ВЪВЕДЕНИЕ3</u>             |
|---------------------------------|
| <u>II. СИСТЕМНИ ИЗИСКВАНИЯ4</u> |
| Ш. ИНСТАЛИРАНЕ                  |
| <u>IV. ДЕИНСТАЛИРАНЕ11</u>      |
| <u>V. ПРЕИНСТАЛИРАНЕ12</u>      |

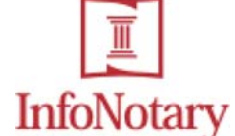

# I. Въведение

InfoNotary e-Doc Signer е съвременен продукт за подписване/проверка на електронни документи. Програмата е съобразена с българското законодателство и европейските регулации в областта на електронния подпис. Използват се международно приети стандарти на ETSI (Европейски институт за телекомуникационни стандарти), лабораториите RSA и други.

Интерфейсът на програмата е реализиран като Wizard, който води потребителя стъпка по стъпка в процеса на подписване и проверка. InfoNotary e-Doc Signer поддържа автоматизация на често извършваните операции, под формата на схеми за подписване. Схемите съхраняват настройките на потребителя като по този начин улесняват и ускоряват процеса на подписване. Резултатът от проверката на електронните подписи се представя в обобщен вид.

InfoNotary e-Doc Signer се интегрира в средата на MS Windows и позволява подписване на произволен тип файлове. Поддържат се множество подписи на документ, включително и йерархични.

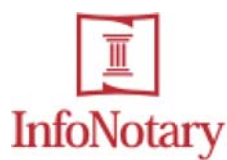

# II. Системни изисквания

#### Операционна система

Windows 95/98/ME/NT/2K/XP

# Свободно дисково пространство

5MB

#### Смарт-карти

Програмата работи с всички PKCS#11 съвместими устройства. Тествана е със следните смарт-карти:

#### Карта

#### Производител

| HiPath SIcurity CardOS V4.3 | Siemens |
|-----------------------------|---------|
| GemSafe GPK 16K             | Gemplus |
| Model 330/330u              | SafeNet |
| eToken                      | Aladdin |
| ePass2000                   | Rockey  |

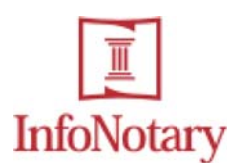

# III. Инсталиране

Можете да инсталирате InfoNotary e-Doc Signer като щракнете два пъти с мишката върху файла 'INSignerSetup.exe'.

# 3.1. Избор на език

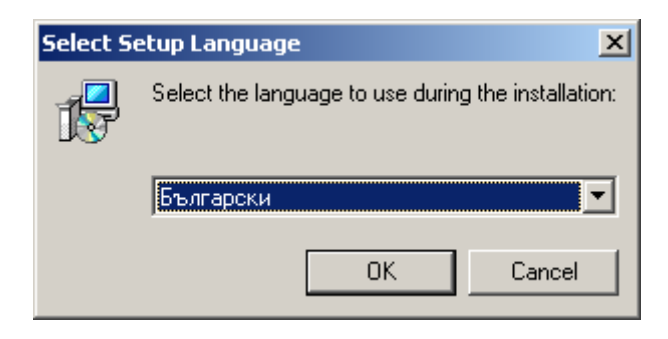

Изберете език, на който желаете да протече инсталацията на InfoNotary е-Doc Signer.

# 3.2. Входящ екран

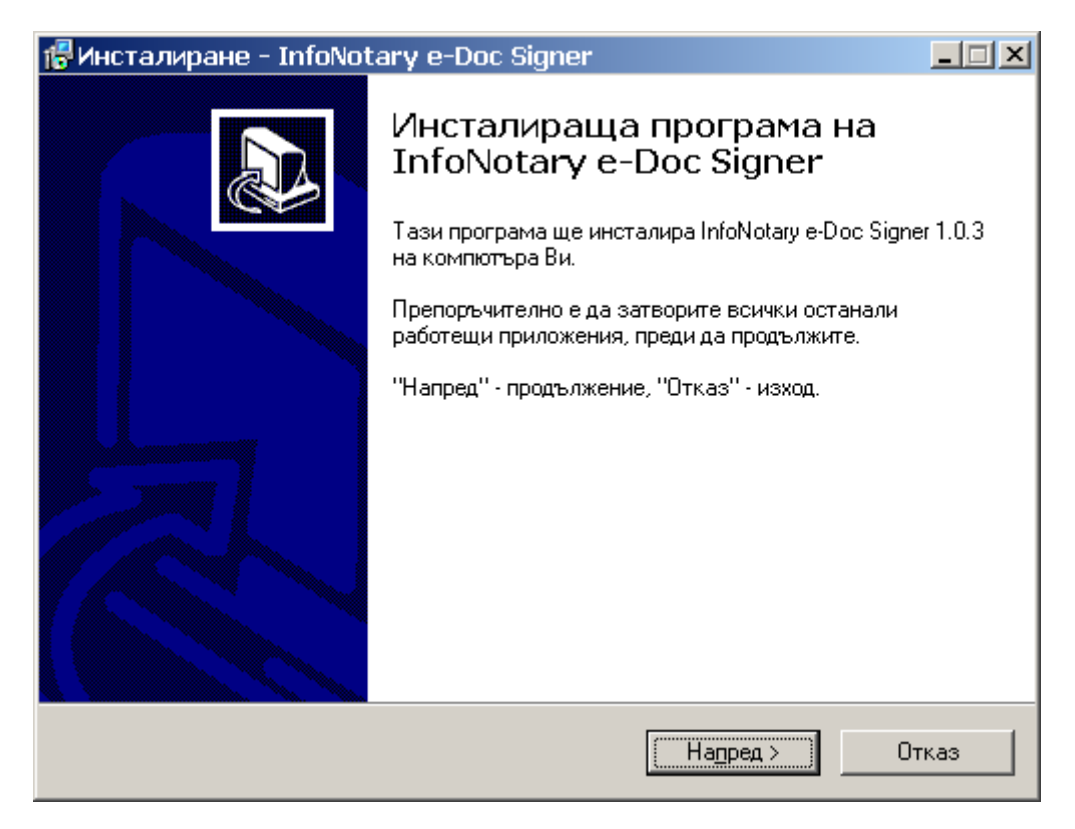

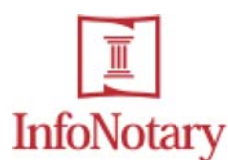

# 3.3. Лицензно споразумение

| 🕼 Инсталиране - InfoNotary e-Doc Signer                                                                                                    |      |
|----------------------------------------------------------------------------------------------------|------|
| <b>Лицензно съглашение</b><br>Моля, прочетете следващата важна информация, преди да продължите.                                                                                                    |      |
| Моля, прочетете следващото лицензно съглашение. Трябва да потвърдите<br>съгласието си, преди инсталацията да продължи.                                                                                                    |      |
| Лиценз за тест на софтуер на ИНФОНОТАРИ ЕАД                                                                                                    | -    |
| Лиценз за тест на InfoNotary e-Doc Signer                                                                                                    |      |
| Споразумение за предоставяне на лиценз за тест<br>При ползването на InfoNotary e-Doc Signer ("Лицензен софтер") въз<br>основа на настоящия Лиценз за тестване Вие се съгласявате с всички<br>разпоредби на настоящото споразумение ("Лиценз"). Ако не | •    |
| <ul> <li>Приемам съглашението</li> <li>О <u>О</u>тхвърлям съглашението</li> </ul>                                                                                                    | _    |
| < <u>Н</u> азад На <u>п</u> ред > О                                                                                                    | гказ |

Прочетете внимателно лицензното споразумение и изберете:

- Приемам съглашението ако сте съгласни с неговото съдържание;
- О Отхвърлям съглашението ако не сте съгласни.

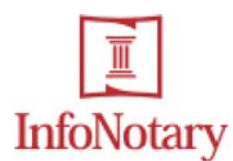

#### 3.4. Избор на инсталационна директория

| 🚰 Инсталиране - InfoNotary e-Doc Signer 📃 🗖                                           | × |
|---------------------------------------------------------------------------------------|---|
| Избор на директория - назначение<br>Къде да бъде инсталирана InfoNotary e-Doc Signer? | Z |
| InfoNotary e-Doc Signer ще бъде инсталирана в следната папка.                         |   |
| За продължение натиснете Напред. За избор на друга папка натиснете Избор.             |   |
| C:\Program Files\InfoNotary\INSigner <u>И</u> збор                                    |   |
|                                                                                       |   |
|                                                                                       |   |
|                                                                                       |   |
|                                                                                       |   |
| Програмата изисква най-малко 4,3 Мб на диска.                                         |   |
| < <u>Н</u> азад На <u>п</u> ред > Отказ                                               |   |

По подразбиране програмата ще бъде инсталирана в поддиректория '\InfoNotary\INSigner' на вашата директория 'Program Files'. Ако желаете да инсталирате e-Doc Signer в друга директория, изберете 'Избор...', в противен случай – 'Напред >'.

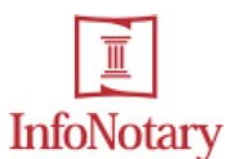

## 3.5. Потвърждение

| 🕼 Инсталиране - InfoNotary e-Doc Signer                                                                                | _ 🗆 🗙    |
|----------------------------------------------------------------------------------------------------|----------|
| <b>Готовност за инсталиране</b><br>Инсталаторът е готов да инсталира InfoNotary e-Doc Signer на Вашия<br>компютър.     |          |
| Натиснете "Инсталиране", за да продължите, или "Назад", ако искате да<br>прегледате или промените някоя настройка.<br> |          |
| Директория - назначение:<br>C:\Program Files\InfoNotary\INSigner                                                       | <u> </u> |
|                                                                                                    |          |
|                                                                                                    |          |
|                                                                                                    |          |
|                                                                                                    | <u>}</u> |
| < <u>Н</u> азад <u>(Инсталиране</u> )                                                                                  | Отказ    |

На този екран можете да прегледате инсталационните опции. Ако опциите ви удовлетворяват, изберете 'Инсталиране', а в противен случай - '< Назад'. Ако не желаете да инсталирате програмата, изберете 'Отказ'.

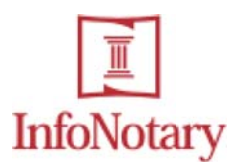

# 3.6. Информация за инсталационния процес

| 🛱 Инсталиране - InfoNotary e-Doc Signer                                                              |       |
|----------------------------------------------------------------------------------------------------|-------|
| <b>Инсталиране</b><br>Моля, изчакайте инсталирането на InfoNotary e-Doc Signer на Вашия<br>компютър. |       |
| Разкомпресиране на файлове<br>C:\WINDOWS\system32\cppasn17.dll                                       |       |
|                                                                                                    |       |
|                                                                                                    | Отказ |

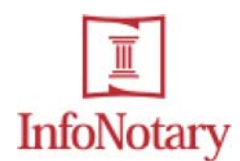

#### 3.7. Приключване на инсталацията

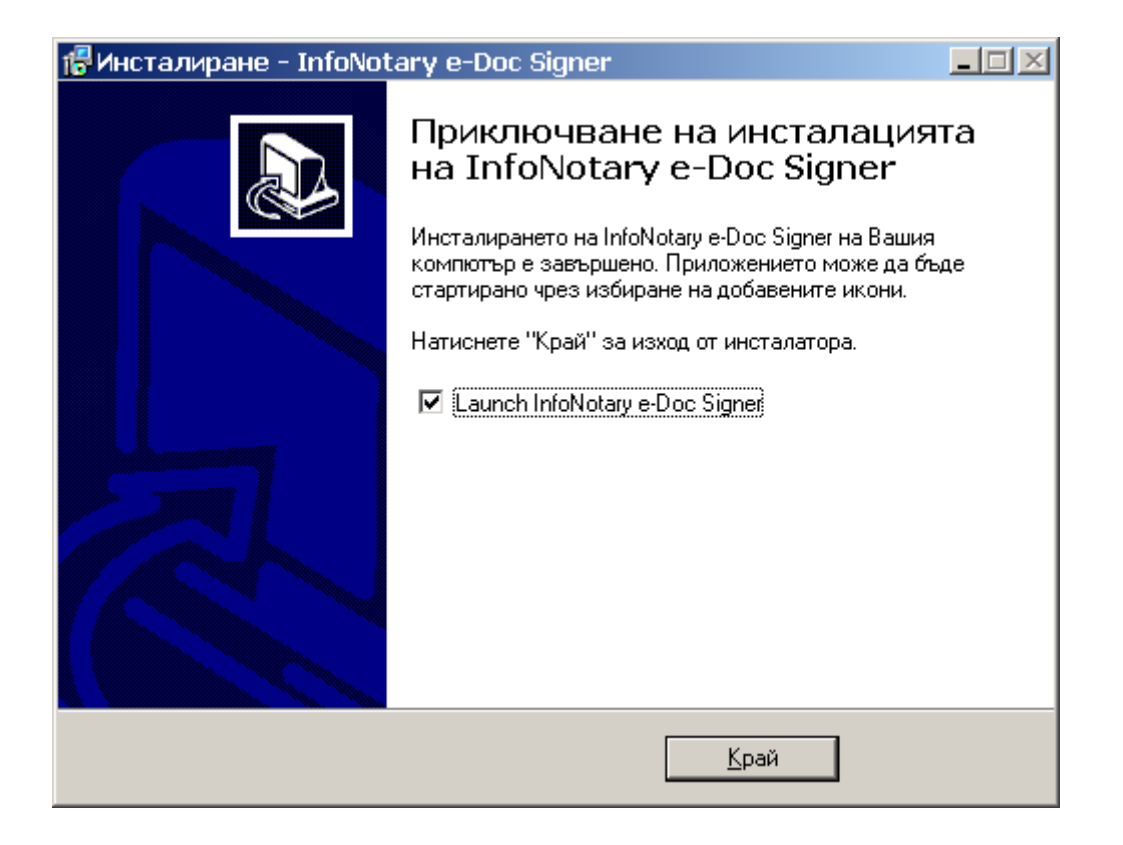

Маркирайте 'Launch InfoNotary e-Doc Signer', ако желаете да стартирате програмата след приключване на инсталацията.

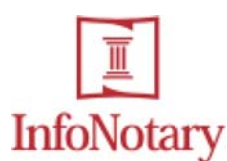

# **IV. Деинсталиране**

За да деинсталирате InfoNotary e-Doc Signer стартирайте 'Add/Remove Programs' от 'Control Panel'. За правилно протичане на деинсталацията, моля затворете всички стартирани копия на 'Windows Explorer'. Изберете 'InfoNotary e-Doc Signer' от списъка с приложенията и натиснете бутона 'Remove' под името на програмата.

## 4.1. Потвърждение

| Деинстал | лиране - InfoNotary e-Doc Signer 🔀 🔀                                                                   |
|----------|----------------------------------------------------------------------------------------------------|
| 2        | Сигурни ли сте, че искате напълно да премахнете InfoNotary e-Doc Signer и всички прилежащи компоненти? |
|          | <u>Y</u> es <u>N</u> o                                                                                 |

Потвърдете желанието си да деинсталирате програмата чрез натискане на бутона 'Yes'.

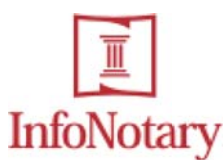

# V. Преинсталиране

За да подмените версията на InfoNotary e-Doc Signer е небходимо да направите следното:

- 1. Деинсталирайте съществуващата версия (вижте точка IV за повече информация).
- 2. Рестартирайте вашия компютър.
- 3. Инсталирайте новата версия, както е описано в точка III на това ръководство.